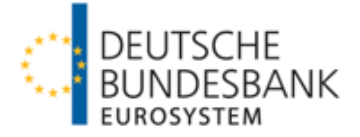

# PRISMA – Schritte zur Teilnahme beim Kundentest

Für eine erfolgreiche Anmeldung beim Kundentest, sind folgende 5 Schritte durchzuführen.

Vorab Mitteilungen an die Bundesbank:

-Für welche meldepflichtige Einheit Sie beabsichtigen, Meldungen testweise einzurichten?
-Wer wird diese Meldungen über das ExtraNet abgeben (Einreichung durch meldepflichtige die Einheit selbst, durch eine meldepflichtige Einheit innerhalb eines Konzerns oder über ein Rechenzentrum, IT-Dienstleister, etc.)
-Wen kann die Deutsche Bundesbank bei etwaigen Rückmeldungen ansprechen?

Kundentest-Anmeldeformular auf Bundesbank-website ausfüllen Vorbereitung der BBK-Kundentestumgebung; wir informieren Sie über den Abschluss des Vorgangs

Registrierung in ExtraNet Kundentestumgebung ist möglich Benachrichtig-ung über Abschluss Registrierung – ExtraNet-UserID und Passwort liegen Ihnen vor

Anmeldung im ExtraNet über Filetransfer Nutzung der ExtraNet-Kundentest-umgebung ist nun möglich Feedback zu Ihren Testmeldungen /einreichungen

# Vorbereitung des Kundentests - Schritt 1

Sie füllen das Anmeldeformulars auf der Website der Bundesbank aus (<u>Anmeldung für die PRISMA Kunden-tests | Deutsche Bundesbank</u>)

## Vorbereitung des Kundentests - Schritt 2

□ Wir bereiten die Kundentestumgebung vor. Warten Sie bitte auf die <u>Mail-Benachrichtigung der Bundesbank</u>, dass die Kundentestumgebung bereitsteht – erst danach sind die weiteren Schritte möglich!

## Vorbereitung des Kundentests - Schritt 3

□ Registrieren **Sie** sich bitte in der ExtraNet Kundentestumgebung

Relevante Informationen für den Registrierungsprozess:

Auszuwählendes Fach-<br/>verfahrenNotwendige Fachverfahrensfunktionen (Eingabe der Gebernummer 7-stellig)<br/>PRISMA – Einreichung von bank- und finanzaufsichtlichen Meldungen (ITS / RTF / BGR / KONTAKT)<br/>und<br/>PRISMA – Feedback zu bank- und finanzaufsichtlichen Meldungen (ITS / RTF / BGR / KONTAKT)

#### Registrierungsformular

Am Ende des Registrierungsprozesses wird ein PDF-Formular generiert, das Sie uns bitte unterschrieben zukommen lassen (Mail-Adresse ist auf dem Registrierungsformular vermerkt). Ihre ExtraNet-UserID zur Nutzung der Kundentestumgebung ist dem Registrierungsformular zu entnehmen; das zugehörige Passwort erhalten Sie von uns separat.

# Vorbereitung des Kundentests - Schritt 4

□ **Ihnen** liegt nun die ExtraNet-UserID und das dazugehörige Passwort vor – der Kundentest kann beginnen.

## Vorbereitung des Kundentests - Schritt 5

□ Melden **Sie** sich bitte in der ExtraNet <u>Kundentestumgebung ("FileTransfer")</u> an.

Für Fragen zum Kundentest stehen wir Ihnen gerne zur Verfügung! Senden Sie uns bitte eine Mail an: prisma@bundesbank.de

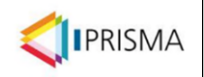

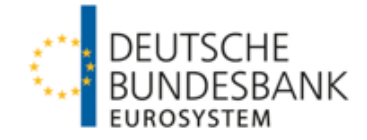

Nutzung der ExtraNet-Kundentest-umgebung ist nun möglich Upload von Testmeldungen /-einreichungen Nutzung der ExtraNet-Kundentest-umgebung ist nun möglich Feedback zu Ihren Testmeldungen /-einreichungen

# Durchführung des Kundentests - Schritt 6

□ Laden **Sie** Testmeldungen / Testeinreichungen über das ExtraNet-Postfach "PRISMA – Einreichung von bank- und finanzaufsichtlichen Meldungen (ITS / RTF / BGR / KONTAKT)" hoch

### Durchführung des Kundentests - Schritt 7

Empfangen Sie Feedback aus der Anwendung PRISMA zu den von Ihnen getätigten Testeinreichungen über das ExtraNet-Postfach: "PRISMA – Feedback zu bank- und finanzaufsichtlichen Meldungen (ITS / RTF / BGR / KONTAKT)"

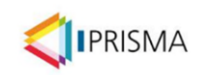